## **README EM Pipeline Checker**

**Download Instructions:** Unzip em\_pipeline\_checker.zip file to a folder on your computer. It will unpackage this README file and the SetupEM\_Pipeline\_Checker.msi installer file. Run the .msi installer. If you choose the default install path, it will install to C:\Program Files\CEMVN\USACE EM Pipeline Checker or C:\Program Files (x86)\CEMVN\USACE EM Pipeline Checker. The installation folder will include the EM\_Pipeline\_Checker.exe program executable, a doc folder (containing the most recent EM Pipeline Specification) and other supporting files. The .exe file must remain in the same folder as its supporting files in order to run correctly. A start menu folder is also created that contains shortcuts to the EM Pipeline Checker executable and the most recent EM Pipeline Specification document.

**Input File Requirements:** The EM Pipeline Checker tool works on files with an .em files extension. The input file must conform to the EM Pipeline Specification.

**<u>Running the Program:</u>** Double-click on the EM\_Pipeline\_Checker.exe file or start menu shortcut to run the program. Click the "**Select an EM File to Evaluate**" button to select an EM file. A report is generated that displays any errors in the file. Error are displayed in the "**Errors**" section of the report.

Additional information is displayed in the "**Other information**" section of the report. Visually scan this section to confirm that all of the information is correct.

To make correction to the file click the "**Edit File in Notepad**" button. The file will open in Notepad. After you make your corrections and save your changes, click the "**Reload**" button to generate a new report. Repeat this process until all error has been corrected.

**Feedback:** If you have any questions about the EM Pipeline Checker utility program, contact the CEMVN PLOVER email: **MVN-Plover.\_ED-SE@usace.army.mil**